一般社団法人 島根県理学療法士会理事・監事選挙 立候補届申請の手順について

①マイページにログイン後、選挙サイトをクリックします。

| 登録内容の変更・確認 | 生涯学習管理 | 法人学会・研究会 | 演題管理      |  |
|------------|--------|----------|-----------|--|
| 職能管理       | お支払い管理 | ① 選挙サイト  | 会員限定コンテンツ |  |
| ② > 選挙サイト  |        |          |           |  |

## ②<u>一般社団法人島根県理学療法士会選挙(画面では北海道)の下の選挙サイトへをクリック</u> するとi-voteの選挙システムに遷移します。

## 選挙サイト

| IN ALKIN DO                                       | 2022年09月01日~2022年11月16日                                                                             |                                                             |
|---------------------------------------------------|----------------------------------------------------------------------------------------------------|-------------------------------------------------------------|
| 備考                                                | テスト用の設定です。                                                                                          |                                                             |
|                                                   | 選挙サイトへ                                                                                              |                                                             |
| 北海道理学療法                                           | 士会選挙                                                                                                |                                                             |
| 開催期間                                              | 2022年09月01日~2022年11月30日                                                                             |                                                             |
| 偏考                                                | テスト用の設定です。                                                                                          |                                                             |
|                                                   |                                                                                                    |                                                             |
| 挙サイト >                                            |                                                                                                    |                                                             |
| 挙サイト><br>←→ C ● i-votejp                          | .net/physical-therapy/voter/top                                                                     | 년 文 🔄 🍖 ≽ 🔲 🏔 :                                             |
| 挙サイト><br>←→ c ▲ i-vote.jp<br>i►√ote               | unet/physical-therapy/voter/top                                                                     | ☆ ★ 5 € ★ 0 € :                                             |
| 挙サイト><br>←→ œ i-votejp<br>i∿√ote<br>*             | net/physical-therapy/voter/top<br>・ 選挙システム アイポート~<br>ほ 107PPト                                       | ☆ ☆ ☆ ★ □ ▲ : ▲                                             |
| 挙サイト><br>←→ C ● i+votejp<br>「►√OTC<br>様<br>● HOME | met/physical-therapy/voter/top<br>▲ ~ 選挙システム アイホート ~<br>● ログアウト<br>● ログアウト<br>● 投票期間中<br>● 投票期間の変 * | ⓒ ☆ 💽 🍖 <table-cell> 🖬 🏝 :<br/>스타기<br/>学はありません</table-cell> |

| G+ DØ79►      | 2第4月1日中                    |  |
|---------------|----------------------------|--|
| A HOME        | 投票期間の選挙はありません              |  |
| ▲■ ユーザ情報      |                            |  |
| ▶ パスワード変更     | 「補申請可能な選挙                  |  |
| ₩,投票          | 叙編由語可能演奏はありません。            |  |
| 👙 候補申請        | DATE 1 BT TRACT NOW ALL IN |  |
| <b>父</b> 開票結果 |                            |  |
| ■ お知らせ        |                            |  |
|               |                            |  |

| 调举力              |                    |                     |   |  |
|------------------|--------------------|---------------------|---|--|
| <u> </u>         | 島根県理学療法士会          | <u>役員選挙</u> - 理事 -  | _ |  |
| 候補申請状態           |                    |                     |   |  |
| 候補申請可能           |                    |                     |   |  |
| 候補申請期間           |                    |                     |   |  |
| 2023/01/28 00:   | 00 ~ 2023/02/08 23 | :59                 |   |  |
| 選挙名              |                    |                     |   |  |
| <u>令和5年度、6年度</u> | 島根県理学療法士会          | <u> 役員選挙 - 監事 -</u> |   |  |
| 候補申請状態           |                    |                     |   |  |
| 候補申請可能           |                    |                     |   |  |
| 候補申請期間           |                    |                     |   |  |

④次ページの画面で必要事項を入力します。「PDF確認」を押すと自動でチェックが入りますの で必ずレイアウトを確認してください。申請をクリックして立候補届の完了となります。

| 立候補者表示順                     |                        |
|-----------------------------|------------------------|
| ✓ PDFの内容を確                  | 認しました                  |
| D PDF確                      |                        |
| ◆ 戻る                        | ∅ 申請                   |
| Copyright © 2023 MEC Co., L | td. All right Reserved |

注意事項

・手順書は日本理学療法士協会の資料とi-voteのデモサイトをもとに作成しております。 実際の立候補受付画面と若干異なる可能性がありますが、基本的な手順に変わりはありません。

| 候補 | 申請 |
|----|----|
|----|----|

理事

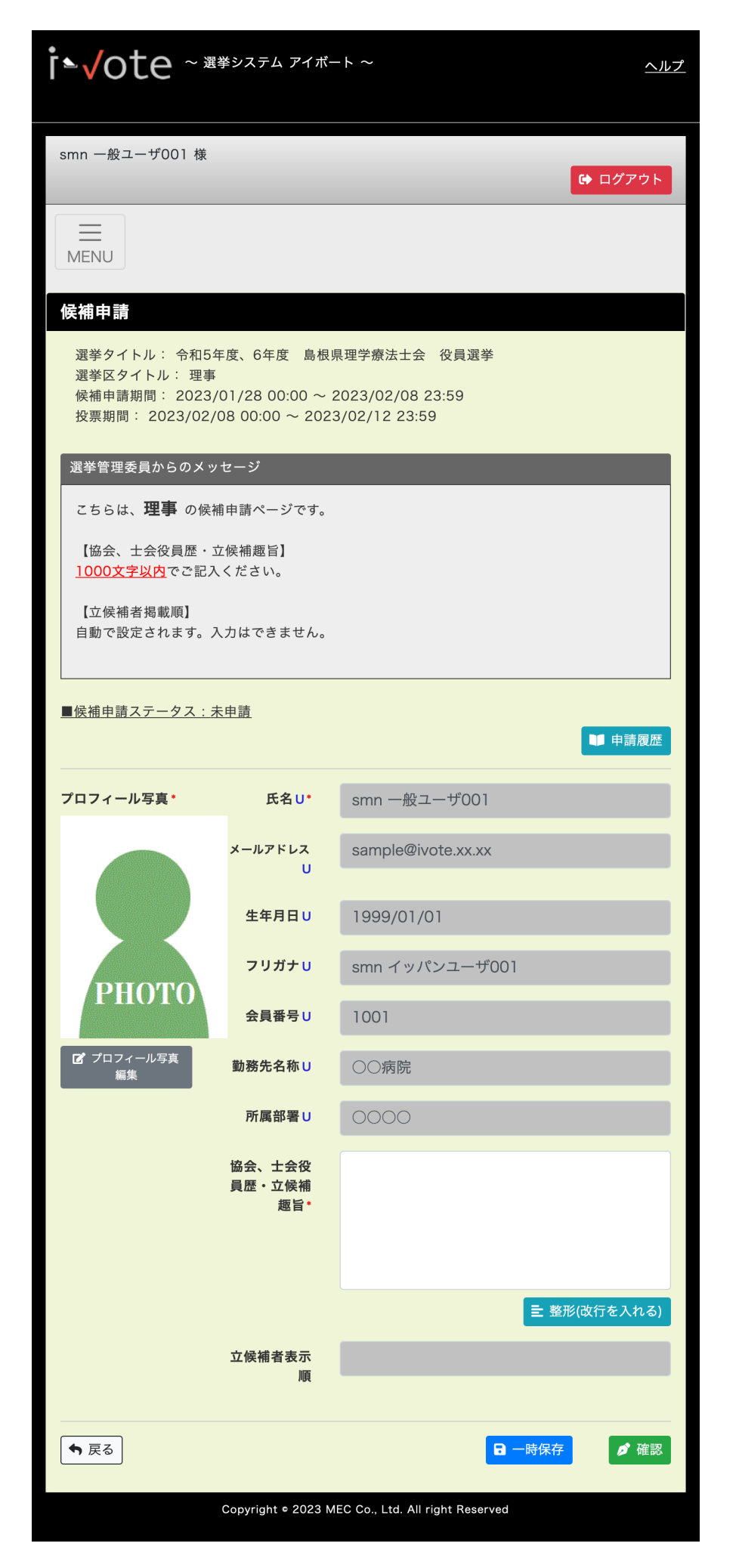

| 候補 | 申 | 請 |
|----|---|---|
|----|---|---|

監事

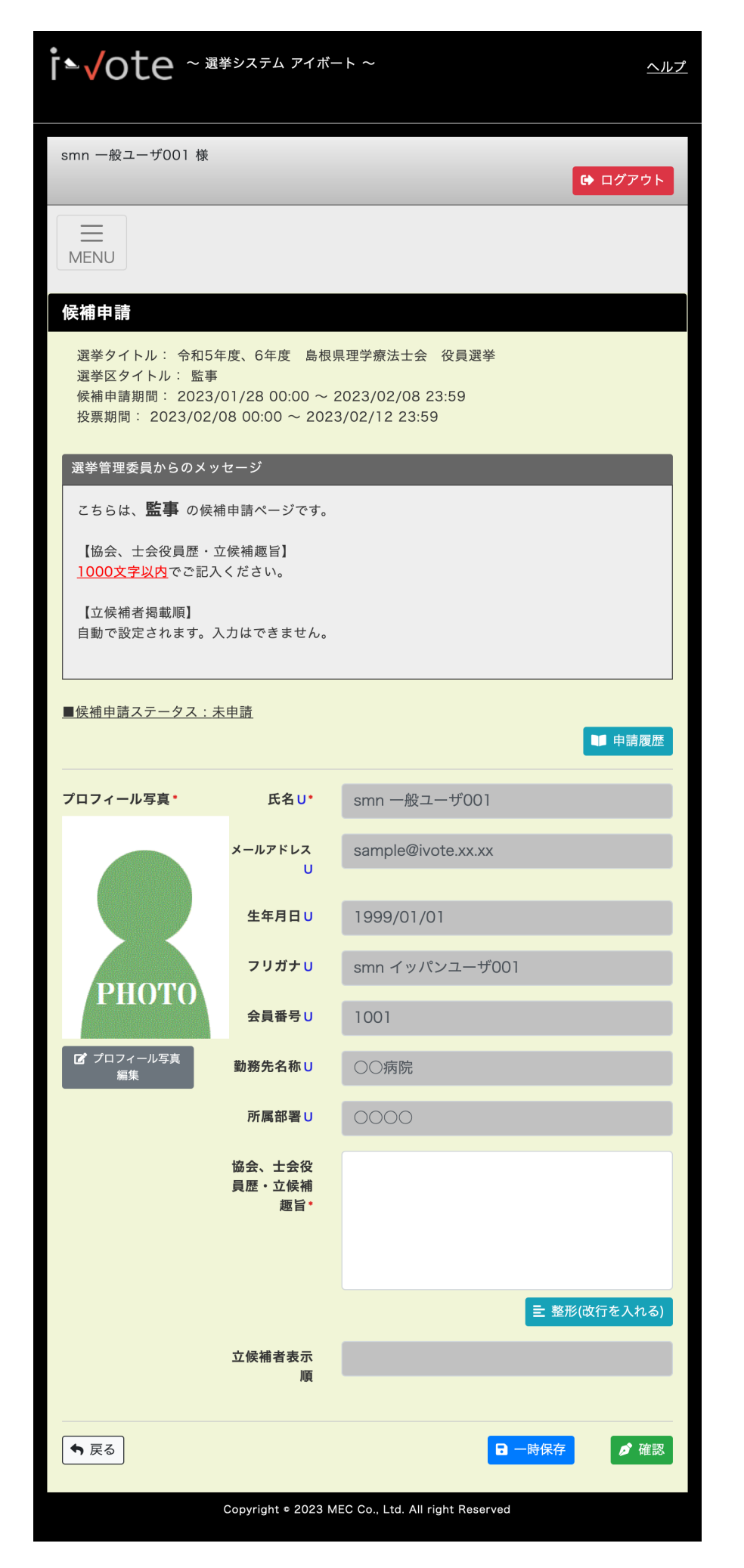